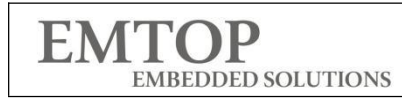

# **Quick Start Guide**

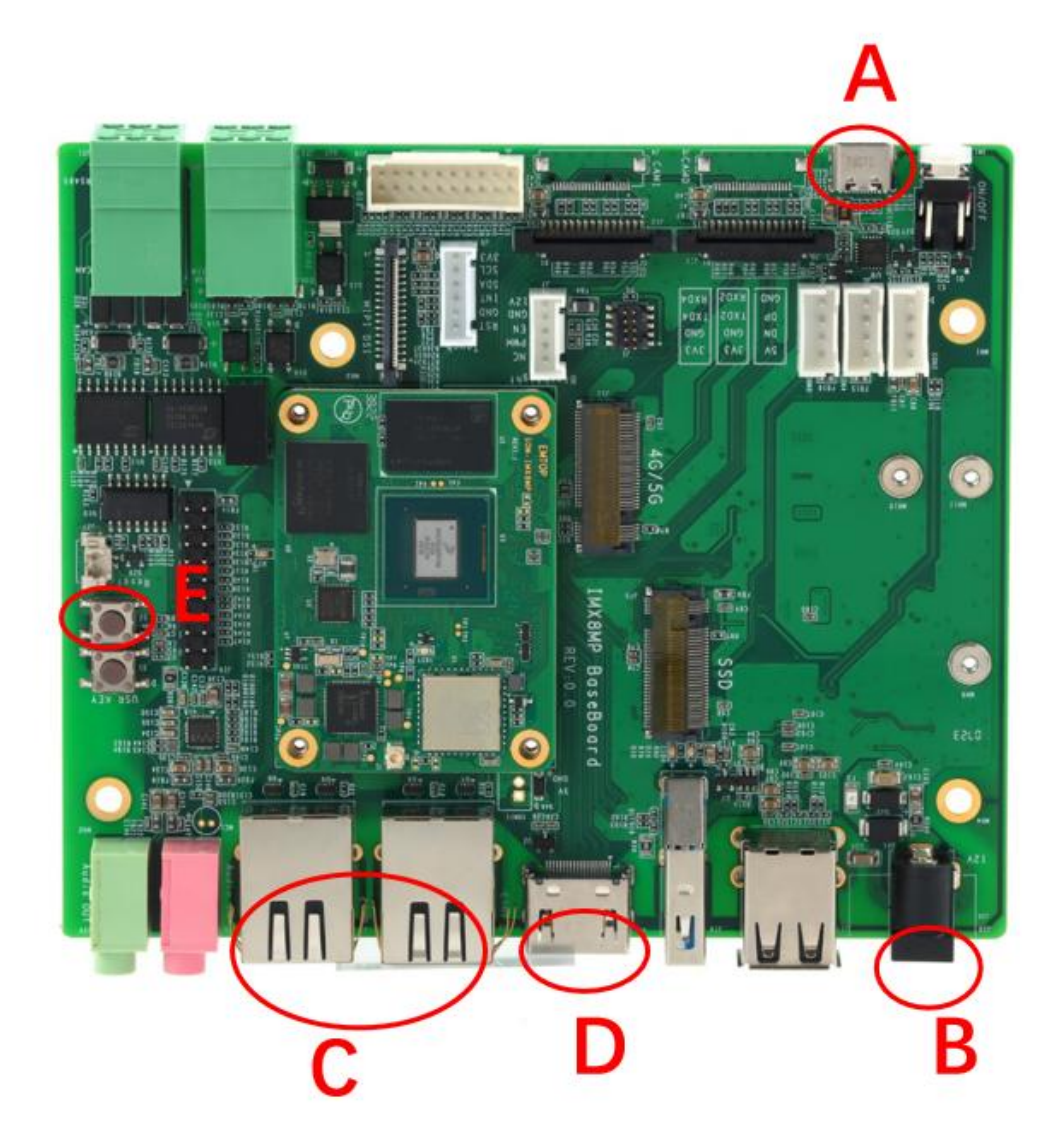

| www.emtop-tech.com           | https://github.com/EMTOP-TECH/SOM-IMX8MP |
|------------------------------|------------------------------------------|
| s <u>ales@emtop-tech.com</u> | support@emtop-tech.com                   |

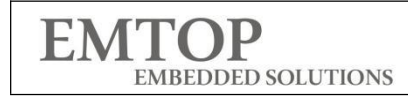

# **Revision History**

| Date Version Description |      | Description          |
|--------------------------|------|----------------------|
| 2023/06/13               | V1.0 | First Released       |
| 2023/07/01               | V1.1 | Check And Correction |

| www.emtop-tech.com   | https://github.com/EMTOP-TECH/SOM-IMX8MP |
|----------------------|------------------------------------------|
| sales@emtop-tech.com | support@emtop-tech.com                   |
|                      |                                          |

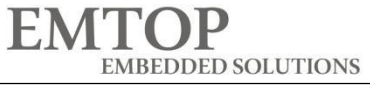

### 1.Prepare

SBC-IMX8MP Support SSH or Serial to get debug information

- 1xSBC-IMX8MP Must
- 1x12V@2A Power Adapter Must
- 1xUSB Type C Cable (Connect to Serial Interface) Must
- PC(Windows with Putty or other serial /SSH Tool)
- (Option) 1xHDMI Display, 1xEthernet Cable,1xMIPI-DSI Display

## 2.Hardware Connection

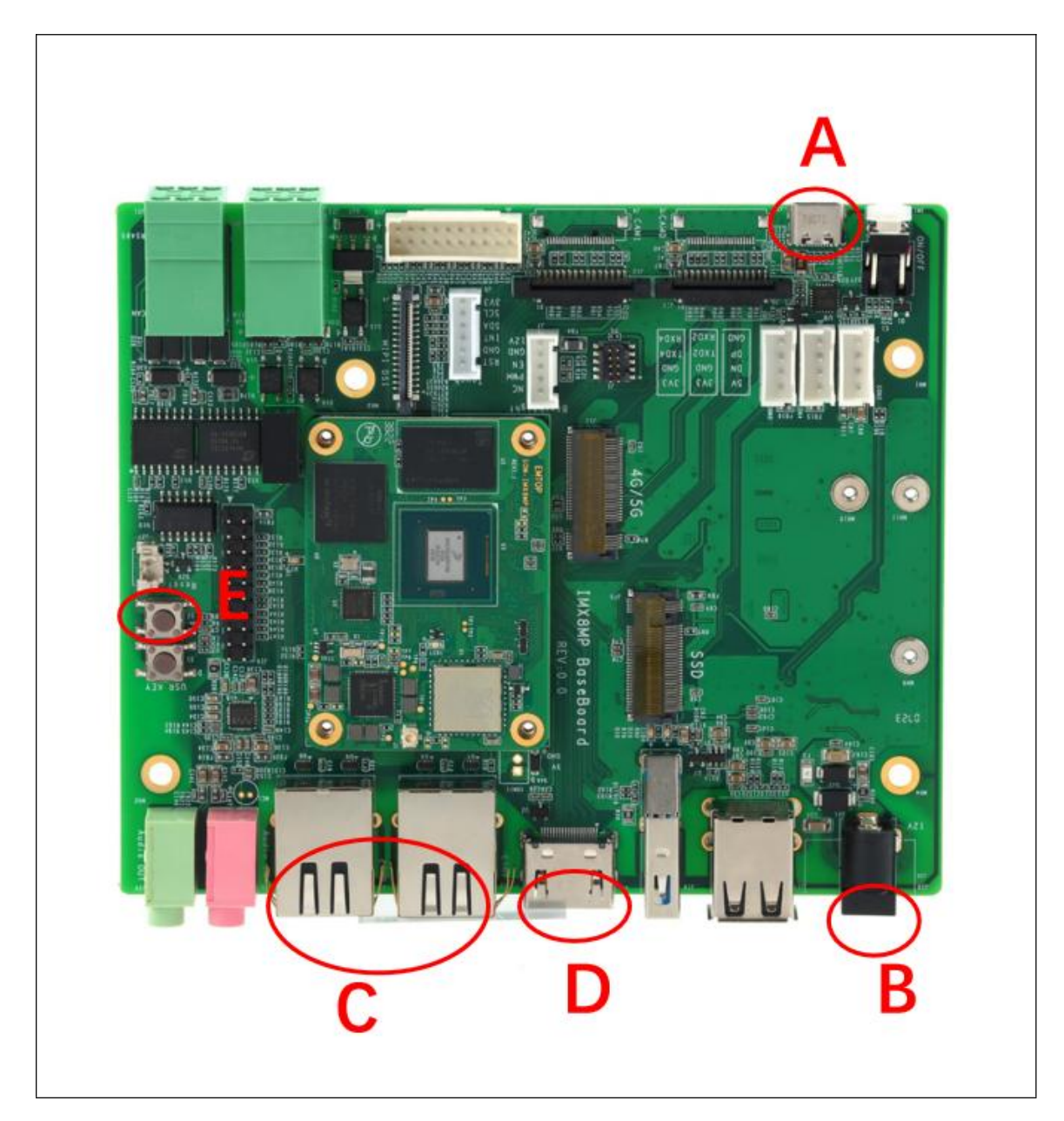

| www.emtop-tech.com   | https://github.com/EMTOP-TECH/SOM-IMX8MP |
|----------------------|------------------------------------------|
| sales@emtop-tech.com | support@emtop-tech.com                   |

| Α | Debug Serial, Type-C Interface, Connector To your PC, Drivers will auto install. |
|---|----------------------------------------------------------------------------------|
| В | 12V@2A Power Adapter                                                             |
| С | Option,Connect Ethernet cable to your router if you use SSH                      |
| D | Option,Connect to your hdmi display                                              |
| Е | If you wish to boot from tf card, Press S2 Reset before Power up                 |

#### 3.Make A Bootable TF Card

Download system Image from below link:

#### https://www.jianguoyun.com/p/DRcrVQYQ7L\_aCRiR7ocFIAA

(Password : 4x4fhu)

IMX8MP-BASEBOARD-Yocto-SD-REV01.img.xz

O ↓ 871 MB

Get the system image from Image directory, named as

IMX8MP-BASEBOARD-Yocto-SD-REVXX.img.xz, unxz it and get the raw image IMX8MP-BASEBOARD-Yocto-SD-REVXX.img.

If you work under Windows system, please run Tools/win32diskimager to write the **IMX8MP-BASEBOARD-Yocto-SD-REVXX.img** into TF Card. If you work under Linux system, please use dd command to write it into TF Card.

Default output device is hdmi.

| Image Name |                                     | Display   |  |
|------------|-------------------------------------|-----------|--|
|            |                                     | Supported |  |
|            | IMX8MP-BASEBOARD-Yocto-SD-REVXX.img | HDMI      |  |

| www.emtop-tech.com   | https://github.com/EMTOP-TECH/SOM-IMX8MP |
|----------------------|------------------------------------------|
| sales@emtop-tech.com | support@emtop-tech.com                   |
|                      |                                          |

## 4.Debug From Serial

| Session                                                                                                    | Basic options for your PuT                                                                                                    | TY session    |
|----------------------------------------------------------------------------------------------------|----------------------------------------------------------------------------------------------------|---------------|
| Logging     Terminal     Keyboard     Bell     Features     Window     Appearance     Behaviour     Translation     Selection     Colours     Connection     Data     Proxy     SSH     Serial     Telnet | Specify the destination you want to c<br>Serial line<br>COM10<br>Connection type:<br>SSH Serial Other:<br>Load, save or delete a stored session<br>Saved Sessions<br>COM10<br>192.168.0.140<br>192.168.0.141<br>192.168.0.141<br>192.168.0.142<br>192.168.0.145<br>192.168.0.145<br>192.168.3.124<br>COM10 | Telnet Coad   |
| Rlogin<br>SUPDUP                                                                                                    | Close window on exit:<br>Always Never Only                                                                                                    | on clean exit |

| 1 | After connect the type-c to your pc, check your device manager COM Number |
|---|---------------------------------------------------------------------------|
| 2 | Baud rate Choose as 115200                                                |
| 3 | Choose Serial                                                             |
| 4 | Open                                                                      |

You can download drivers or serial/ssh Tools from our github link: <a href="https://github.com/EMTOP-TECH/SOM-IMX8MP">https://github.com/EMTOP-TECH/SOM-IMX8MP</a>

## 5. Debug From SSH

The Board default enable SSH, default name is imx8mpevk, default user is root.

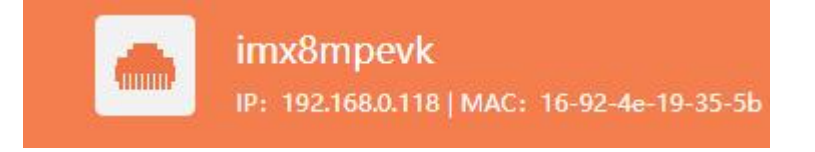

#### Password is:root

| www.emtop-tech.com   | https://github.com/EMTOP-TECH/SOM-IMX8MP |
|----------------------|------------------------------------------|
| sales@emtop-tech.com | support@emtop-tech.com                   |

#### **Output Device Select**

The board support 3 kinds output device. lvds/hdmi/mipi-dsi

You can find below dtb file under TF/EMMC boot Partition

| emtop-imx8mp-baseboard-hdmi.dtb     | HDMI Output     |
|-------------------------------------|-----------------|
| emtop-imx8mp-baseboard-mipi-dsi.dtb | MIPI-DSI Output |
| emtop-imx8mp-baseboard-lvds.dtb     | LVDS Output     |

#### Select output device Under Windows:

You can check the file u.Env.txt from the TF card boot Partition

| ChangeLog                             | 2023/6/12 13:17 | 文本文档   | 1 KB      |
|---------------------------------------|-----------------|--------|-----------|
| 🗋 emtop-imx8mp-baseboard-hdmi.dtb     | 2023/3/17 7:52  | DTB 文件 | 65 KB     |
| 🗋 emtop-imx8mp-baseboard-lvds.dtb     | 2023/3/17 7:52  | DTB 文件 | 65 KB     |
| 🗋 emtop-imx8mp-baseboard-mipi-dsi.dtb | 2023/3/17 7:52  | DTB 文件 | 65 KB     |
| 🗋 Image                               | 2023/6/12 13:14 | 文件     | 30,691 KB |
| uEnv                                  | 2023/3/9 3:48   | 文本文档   | 1 KB      |

# fdtfile=emtop-imx8mp-baseboard-hdmi.dtb
fdtfile=emtop-imx8mp-baseboard-mipi-dsi.dtb
# fdtfile=emtop-imx8mp-baseboard-lvds.dtb

Remove the #. means MIPI-DSI Output method enable.

| www.emtop-tech.com   | https://github.com/EMTOP-TECH/SOM-IMX8MP |
|----------------------|------------------------------------------|
| sales@emtop-tech.com | support@emtop-tech.com                   |

EMTOP EMBEDDED SOLUTIONS

#### Selete Output device from board

System Boot up from EMMC

\$sudo nano /run/media//mmcblk2p1/u.Env.txt

System Boot up from TF Card

\$sudo nano /run/media/mmcblk1p1/uEnv.txt

Remark:

- Boot from emmc, the device is /mmcblk2p1/
- Boot from TF card, the device is /mmcblk1p1/

I92.168.0.118 - PuTTY
GNU nano 6.2 /run/media/mmcblk2pl/uEnv.txt
fdtfile=emtop-imx8mp-baseboard-hdmi.dtb
fdtfile=emtop-imx8mp-baseboard-mipi-dsi.dtb
# fdtfile=emtop-imx8mp-baseboard-lvds.dtb

| www.emtop-tech.com   | https://github.com/EMTOP-TECH/SOM-IMX8MP |
|----------------------|------------------------------------------|
| sales@emtop-tech.com | support@emtop-tech.com                   |
|                      |                                          |